# **OpenScape Business**

How to Configure SIP Trunk for HGC Hong Kong

# **Table of Contents**

| Information                                         | . 3 |
|-----------------------------------------------------|-----|
| Trunk Configuration Data provided by HGC            | . 3 |
| Configuration Wizard                                | . 4 |
| Internet Configuration                              | . 4 |
| Internet Telephony                                  | . 6 |
| DID configuration1                                  | 13  |
| Additional Configuration1                           | 14  |
| License 1                                           | 14  |
| Port management1                                    | 14  |
| Voice activity detection (VAD)1                     | 15  |
| Route configuration (optional)1                     | 16  |
| How to check the status of SIP connection with HGC1 | 18  |
| Known restrictions:                                 | 19  |

## **Table of History**

| Date       | Version | Changes           |  |  |
|------------|---------|-------------------|--|--|
| 12.02.2018 | 1.0     | irst version      |  |  |
| 15.03.2018 | 1.1     | Minor update      |  |  |
| 10.09.2024 | 1.2     | editorial changes |  |  |
|            |         |                   |  |  |
|            |         |                   |  |  |

**Note**: The basis for this document is the current OpenScape Business at the time of certification. Since OpenScape Business is constantly developed, input masks and interfaces as well as requirements may change in the future. The settings and entries described here then apply accordingly.

#### Information

The HGC provider is available and released for the countries: Hong Kong.

#### **Trunk Configuration Data provided by HGC**

The configuration data needed to setup the SIP trunk can be found on the HGC service order and SIP router acceptance form.

| Hutchison G                                          |                                                                                                    | Hutchison Global Communications Limited<br>9/F, Hutchison Telecom Tower<br>99 Cheung Fai Road,<br>Tsing Yi, New Territories<br>Hong Kong<br>Tel: 2128 5452<br>Fax: 21231234 |
|------------------------------------------------------|----------------------------------------------------------------------------------------------------|----------------------------------------------------------------------------------------------------|
|                                                      | SIP Router A                                                                                                    | Acceptance Form                                                                                                    |
| Circuit No.                                          | :A/B/                                                                                                    | Z Order No                                                                                                    |
| Type of Job                                          | : Vew Installation Re-                                                                                           | configuration Relocation                                                                                                    |
| Customer Name                                        | Unify Limited                                                                                                    |                                                                                                    |
| Contact Person                                       | :                                                                                                    | _ Installation Date :                                                                                                    |
| Installation Address                                 | i                                                                                                    |                                                                                                    |
| (A / B / Z - End)                                    | 1 <u></u>                                                                                                    |                                                                                                    |
| Circuit Type                                         |                                                                                                    | Interface Ethernet C                                                                                                    |
| Switch                                               | SIP from NP:                                                                                                    | No Bance 3906 20xx (3 digits)                                                                                                    |
|                                                      | flaatlansi                                                                                                    | Hornenge                                                                                                    |
| FTTO UP                                              | ncations:                                                                                                    |                                                                                                    |
| Subnet Mask                                          |                                                                                                    |                                                                                                    |
| Gateway                                              | i <u>e e e e e e e e e</u>                                                                                       | **SIP Proxy: 10.100.221.232:5061                                                                                                    |
| SIP Router Installed                                 | d <u>:</u>                                                                                                    |                                                                                                    |
| Brond                                                |                                                                                                    | Router IR Address 192 168 29 159 / 24                                                                                                    |
| Model No                                             |                                                                                                    |                                                                                                    |
| Serial No.                                           |                                                                                                    | E-rear I                                                                                                    |
| The equipment abor<br>provision of the a             | ve shall remain Hutchison Global Co<br>bove data services at customer pren<br>be liable to Hutchison Global Comm | mmunications Limited's property at all time and is used for<br>nise.<br>nunications Limited for any loss or damage to the equipment above.                                  |
| The customer shall                                   |                                                                                                    |                                                                                                    |
| The customer shall SIP test information              | 12                                                                                                    |                                                                                                    |
| The customer shall     SIP test information     Date | 11                                                                                                    | Return 1200                                                                                                    |

# **Configuration Wizard**

#### **Internet Configuration**

With reference to SIP trunk configuration data from ITSP, it is assigned with dedicated IP address (field #4 in SIP Router Acceptance Form) with default gateway that connecting to ITSP network router or switch.

It can be setup through Setup Wizards > "Network / Internet" > "Internet Configuration"

| Setup - Wizards - Network / Interne      | et - Internet Configuration   | n 🛛                             |
|------------------------------------------|-------------------------------|---------------------------------|
|                                          | Internet                      | Access                          |
| Automatic Addre                          | ess Configuration (via DHCP): |                                 |
|                                          | IP Address:<br>Subnet Mask:   | 192.168.29.158<br>255.255.255.0 |
|                                          | MAC Address :                 | 00:1a:e8:5e:a6:23               |
|                                          | Ethernet Link Mode:           | Auto 🗸                          |
| Ma                                       | x. Data Packet Size (bytes):  | 1500                            |
| 1                                        | Network Address Translation:  | <b>V</b>                        |
| Bandwidth Control for Voice Connections: |                               | None -                          |
|                                          | Bandwidth for Downloads:      | 10000                           |
|                                          | Bandwidth for Uploads:        | 10000                           |
| Bandv                                    | vidth Used for Voice/Fax (%): | 80                              |
|                                          | IEEE802.1p/q Tagging:         |                                 |
|                                          | IEEE802.1p/q VLAN ID:         | 0                               |
| Help Abort                               | Back OK & Nex                 | et                              |

Depending on system model, the IP address of WAN interface for OpenScape Business X8 system can be checked or modified in Expert mode > "Telephony Server" > "Network Interface":

| etwork interfaces           | Mainboard LAN 1 (WAN)                                             |
|-----------------------------|-------------------------------------------------------------------|
| Mainboard                   | Show LAN 1 Mode Edit LAN 1 Interface Edit ACD                     |
| Host Name                   |                                                                   |
| LAN 1 (WAN)                 | Internet Service Provider Selection: LAN Connection Type TCP/IP V |
| LAN 2                       |                                                                   |
| LAN 3 (Admin)<br>FTD-Server | Internet access via an external Router:                           |
| DHCP                        |                                                                   |
| Application Board           | Automatic Address Configuration (via DHCP):                       |
| Host Name                   | IP Address: 192.168.29.158                                        |
| LAN 1                       | Subact Made: DEE 2EE 2EE 0                                        |
| LAN 2                       | Зирнегмаяк. [235,235,235,0                                        |
|                             | MAC Address : 00:1a:e8:5e:a6:23                                   |
|                             | Ethernet Link Mode: Auto                                          |
|                             | Max. Data Packet Size (bytes): 1500                               |
|                             | Network Address Translation: 🗹                                    |
|                             | Bandwidth Control for Voice Connections: None                     |
|                             | Bandwidth for Downloads: 10000                                    |
|                             | Bandwidth for Uploads: 10000                                      |
|                             | Bandwidth Used for Voice/Fax (%): 80                              |

The IP address of default gateway (field #3 in SIP Router Acceptance Form) can be reviewed in Expert mode > "Telephony Server" > "Routing":

| Expert mode - Telephony Server |                                              | × |
|--------------------------------|----------------------------------------------|---|
| Routing                        | Default Router                               |   |
| ▼IP Routing                    | Edit Default Deuter                          |   |
| Mainboard                      |                                              |   |
| Static Routes                  | Default Routing via: I AN                    |   |
| Default Router                 |                                              |   |
| DNS Server                     | IP Address of Default Router: 192.168.29.159 |   |
| Application Board              |                                              |   |
| NAT                            |                                              |   |
| PSTN                           |                                              |   |
|                                |                                              |   |
|                                |                                              |   |
|                                |                                              |   |
|                                | Apply Undo Help                              |   |

#### **Internet Telephony**

|                 |                    |       |                   |                            |                                        |                                             | expert@system <u>Logof</u> |
|-----------------|--------------------|-------|-------------------|----------------------------|----------------------------------------|---------------------------------------------|----------------------------|
| Home            | Administrators     | Setup | Expert mode       | Data Backup                | License Management                     | Service Center                              |                            |
| Setup           |                    |       |                   |                            |                                        |                                             |                            |
| <b>▼</b> Wizard | s                  |       | Central Telephony |                            |                                        |                                             | 0)                         |
| Basic I         | nstallation        |       |                   |                            |                                        |                                             | 9                          |
| Networ          | rk / Internet      |       | Edit CO Trunk     | ISDN / Analog / IT         | SP<br>(MON) and DADY surplus for       | IODN                                        |                            |
| Teleph          | ones / Subscribers |       | ITSP trunk        | s                          | s (WSN) and PADA number for I          | ISDN connections, and assignment of analo   | ig and                     |
| Centra          | l Telephony        |       | Internet 1        | elephony                   |                                        |                                             |                            |
| User To         | elephony           |       | Access pa         | arameters of the Inter     | rnet Telephony Service Provider        | r (ITSP), e.g., user account, password, SIP |                            |
| Securit         | ty .               |       | station nu        | mber                       |                                        |                                             |                            |
| UC Suit         | te                 |       | Edit Access nu    | I<br>umbers for integrated | l voicemail. Set up of voicemail       | l boxes                                     |                            |
| Circuit         |                    |       | Phone Bo          | ook / Speed Dialing        | 1                                      |                                             |                            |
|                 |                    |       | Edit Set up cer   | ntral speed-dial desti     | inations for the system's internations | al phone book                               |                            |
|                 |                    |       | Edit Multisite    | Management                 |                                        |                                             |                            |
|                 |                    |       | Configurat        | ion of multi-ITSP con      | nections                               |                                             |                            |
|                 |                    |       | Edit Call Deta    | il Recording               | anaction parameters for call det       | tail applications                           |                            |
|                 |                    |       | Set up cal        |                            |                                        |                                             |                            |
|                 |                    |       | Edit Record ne    | w melodies and ann         | ouncements for Music on Hold           | and announcement before answering           |                            |
|                 |                    |       | Entrance          | telephone                  |                                        |                                             |                            |
|                 |                    |       | Set up cal        | I allocation and acce      | ess authorization for the entran       | ce telephone at the analog station connecti | n                          |
|                 |                    |       |                   |                            |                                        |                                             |                            |

Go to Setup Wizards > "Central Telephony" > "Internet Telephony"

The overview page appears for entering the location data.

Please enter country code (i.e. "852" for Hong Kong region) with optional local area code, which is depending on number of digits on ITSP incoming calls.

The number of digit length and range of DID number can be negotiated with HGC on application

The local area code will be combined with subscriber DID number as CLIP for outgoing call.

| Setup - Wizards - Central Telephony - Internet Telephony      |                                                            |  |  |  |
|---------------------------------------------------------------|------------------------------------------------------------|--|--|--|
| Overview                                                      |                                                            |  |  |  |
| Note: changes done in expert mode must be reviewed/repeated a | fter running through the wizard.                           |  |  |  |
| PABX number                                                   | leaders such as internet telephony and meetine contenence. |  |  |  |
| Country code: 001                                             | 852 (mandatory)                                            |  |  |  |
| Local area code:                                              | 39062 (optional)                                           |  |  |  |
| PABX number: (optional)                                       |                                                            |  |  |  |
|                                                               |                                                            |  |  |  |
| Halp Abart Bask OK 8                                          | Novt                                                       |  |  |  |
| neip Aboit Back OK 8                                          | NEXL                                                       |  |  |  |

Click [OK & Next]

Provider configuration and activation for Internet Telephony -> uncheck "No call via Internet", use "County specific view" to select "All countries" and select "HGC" as "Activate Provider".

| Setup - Wizards - | Central Telephony - I  | nternet Telephony                                      |
|-------------------|------------------------|--------------------------------------------------------|
|                   | Provider cont          | iguration and activation for Internet Telephony        |
|                   | (                      | No call via Internet:                                  |
|                   | (                      | Country specific view: All countries                   |
| Note: changes dor | ne in expert mode must | be reviewed/repeated after running through the wizard. |
|                   | Activate Provider      | Internet Telephony Service Provider                    |
| Add               |                        | Other Provider                                         |
| Edit              |                        | Broadcloud                                             |
| Edit              |                        | COLT UK & Europe                                       |
| Edit              |                        | COLT VPN                                               |
| Edit              |                        | ндс                                                    |
| Edit              |                        | HKBN                                                   |
| Edit              |                        | Skype Connect                                          |
| Help              | Abort                  | Back OK & Next Display Status                          |

Click on [Edit]

| Setup - Wizards - Central Telephony - Internet Telephony | 8                      |
|----------------------------------------------------------|------------------------|
| Internet Telephon                                        | y Service Provider     |
| Provider Name:                                           | HGC                    |
| Enable Provider:                                         |                        |
| Secure Trunk:                                            | E                      |
| Domain Name:                                             | insert.domain.here     |
| Transport protocol:                                      | udp 🗸                  |
| Provider Registrar<br>Use Registrar:                     |                        |
| IP Address / Host name:                                  |                        |
| Port:                                                    | 5060                   |
| Reregistration Interval at Provider (sec)                | 600                    |
| Provider Proxy<br>IP Address / Host name:<br>Port:       | insert.ip.here<br>5061 |
| Provider Outbound Proxy                                  | •                      |
| Help Abort Back OK & Next                                | Delete Data            |

With reference to trunk configuration data that provided by HGC to fill in "Domain Name" and "IP Address / Host name" of Provider Proxy. Please ensure that the port number of Provider Proxy must be set as 5061.

| Setup - Wizards - Central Telephony - Internet Tele | ephony     | 8                |
|-----------------------------------------------------|------------|------------------|
| Internet Te                                         | lephony    | Service Provider |
| Provide                                             | er Name:   | HGC              |
| Enable                                              | Provider:  | •                |
| Secu                                                | re Trunk:  |                  |
| Domai                                               | in Name:   | 10.100.221.232   |
| Transport                                           | protocol:  | udp T            |
| Provider Registrar<br>Use F                         | Registrar: |                  |
| ii Addess / iio                                     | Port:      | 5060             |
| Reregistration Interval at Provi                    | der (sec)  | 600              |
| IP Address / Ho                                     | ost name:  | 10.100.221.232   |
|                                                     | Port:      | 5061             |
| Help Abort Back                                     | ОК 8       | Next Delete Data |

Enter the data (field #2 in SIP Router Acceptance Form) with reference to ITSP SIP trunk information. Then click [OK & Next]

| Setup - Wizards | - Central Telephony - Internet Telephony |
|-----------------|------------------------------------------|
|                 | Internet Telephony Stations for HGC      |
|                 | Name of Internet Telephony Station       |
| Add             | New Internet Telephony Station           |
|                 |                                          |
|                 |                                          |

Click on [Add] to create new Internet Telephony Station

| Setup - Wizards -                                                                                                    | Central Telepho                                                                   | ny - Internet Telep                                                 | bhony                                                       |                                                | ×                                                                |
|----------------------------------------------------------------------------------------------------|-----------------------------------------------------------------------------------|---------------------------------------------------------------------|-------------------------------------------------------------|------------------------------------------------|------------------------------------------------------------------|
|                                                                                                    |                                                                                   | Internet Te                                                         | lephony Static                                              | on for HGC                                     |                                                                  |
|                                                                                                    |                                                                                   | Internet telephon                                                   | y station: 3906200                                          | 00                                             |                                                                  |
|                                                                                                    |                                                                                   | Authorizatio                                                        | on name:                                                    |                                                |                                                                  |
|                                                                                                    |                                                                                   | P                                                                   | assword:                                                    |                                                |                                                                  |
|                                                                                                    |                                                                                   | Confirm Pa                                                          | assword:                                                    |                                                |                                                                  |
|                                                                                                    |                                                                                   | ITSP-multip                                                         | ole route: 🔲                                                |                                                |                                                                  |
|                                                                                                    |                                                                                   | Default                                                             | Number: 3906200                                             | 00                                             | $\supset$                                                        |
| Default Number<br>ITSP as primary C<br>Enter one of the ca<br>number in case no<br>All call numbers su<br>primary CO access | O access<br>all numbers supplie<br>other number is a<br>upplied by your net<br>s. | ed by your network<br>wailable for the resp<br>work provider are to | provider here. This<br>bective call.<br>b be entered within | will be used in outgo<br>the trunk and telepho | ing calls as the calling party<br>ones configuration (DID field) |
|                                                                                                    |                                                                                   |                                                                     |                                                             |                                                |                                                                  |
| Help                                                                                                    | Abort                                                                             | Back                                                                | OK & Next                                                   | Delete I                                       | Data                                                             |

Enter the data of "Internet telephony station" and "Default Number" with reference to prime number of SIP trunk (field #1 in SIP Router Acceptance Form) and then click [OK & Next].

| Setup - Wizards - | Central Telepho | ny - Internet Tele | phony                              | × |
|-------------------|-----------------|--------------------|------------------------------------|---|
|                   |                 | Internet Te        | lephony Stations for HGC           |   |
|                   |                 |                    | Name of Internet Telephony Station |   |
| Edit              |                 |                    | 39062000                           |   |
|                   |                 |                    |                                    |   |
|                   |                 |                    |                                    |   |
|                   |                 |                    |                                    |   |
|                   |                 |                    |                                    |   |
|                   |                 |                    |                                    |   |
| Help              | Abort           | Back               | OK & Next                          |   |
|                   |                 |                    |                                    |   |

Click [OK & Next]

| Setup - Wizards -                    | Setup - Wizards - Central Telephony - Internet Telephony |                           |                   |                       |                                         |  |  |
|--------------------------------------|----------------------------------------------------------|---------------------------|-------------------|-----------------------|-----------------------------------------|--|--|
|                                      |                                                          | Call Numb                 | er Assignme       | nt for HGC            |                                         |  |  |
| Name of Intern<br>Stati              | et Telephony<br>on                                       | Internet Telepho<br>Numbe | ny Phone I        | Direct inward dialing | Use as PABX number for outgoing calls   |  |  |
| In order to comple<br>configuration) | ete the configurat                                       | ion please verify th      | at the relevant u | ser DIDs are set      | t in stations.(Telephones / Subscribers |  |  |
| Help                                 | Abort                                                    | Back                      | OK & Next         |                       |                                         |  |  |

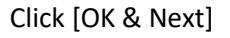

| Setup - Wizards - | Central Telephony - I                                        | nternet Telephony                                      | × |  |  |  |
|-------------------|--------------------------------------------------------------|--------------------------------------------------------|---|--|--|--|
|                   | Provider configuration and activation for Internet Telephony |                                                        |   |  |  |  |
|                   |                                                              | No call via Internet:                                  |   |  |  |  |
|                   | (                                                            | Country specific view: All countries                   |   |  |  |  |
| Note: changes do  | ne in expert mode must                                       | be reviewed/repeated after running through the wizard. |   |  |  |  |
|                   | Activate Provider                                            | Internet Telephony Service Provider                    |   |  |  |  |
| Add               |                                                              | Other Provider                                         |   |  |  |  |
| Edit              |                                                              | Broadcloud                                             |   |  |  |  |
| Edit              |                                                              | COLT UK & Europe                                       |   |  |  |  |
| Edit              |                                                              | COLT VPN                                               |   |  |  |  |
| Edit              |                                                              | ндс                                                    |   |  |  |  |
| Edit              |                                                              | HKBN                                                   |   |  |  |  |
| Edit              |                                                              | Skype Connect                                          | Ŧ |  |  |  |
| Help              | Abort                                                        | Back OK & Next Display Status                          |   |  |  |  |

Click [Display Status] to verify SIP trunk for "HGC" is activated

| Setup - Wizards - Central Telephony - Internet Telephony |                   |               |                 | ×        |
|----------------------------------------------------------|-------------------|---------------|-----------------|----------|
| Status for                                               | the Internet Tele | phony Service | Provider (ITSP) |          |
| Provider                                                 |                   |               | User            |          |
| Restart HGC                                              | Enabled           | 39062000      | registered      | Diagnose |
|                                                          |                   |               |                 |          |
| Help Abort Back OK                                       |                   |               |                 |          |

Green color box means the ITSP provider is activated, click [OK] to return, then click [OK & Next] with no further input

Enter number of simultaneous Internet calls with reference to number of channels by ITSP SIP trunk <u>and</u> available license for SIP trunk in License Management, then click "Distribute Lines".

| Setup - Wizards - Central Telephony - Interne                                                       | Setup - Wizards - Central Telephony - Internet Telephony                                                  |                                                            |  |  |  |  |  |  |
|----------------------------------------------------------------------------------------------------|----------------------------------------------------------------------------------------------------|------------------------------------------------------------|--|--|--|--|--|--|
| Settings for Internet Telephony                                                                     |                                                                                                    |                                                            |  |  |  |  |  |  |
| Simultaneous Internet Calls                                                                         |                                                                                                    |                                                            |  |  |  |  |  |  |
| Under 'Setup - Wizards - Network / Internet - Inte                                                  | ernet Access', you have entered the value Upstrea                                                         | m up to (Kbps) = 10000                                     |  |  |  |  |  |  |
| In the 'Change Feature> Internet Telephony' A<br>call quality deteriorates due to the network load, | ssistant. This upstream allows you to conduct up to<br>you will need to reduce this number of simultaneou | o 60 Internet phone calls simultaneously. If the us calls. |  |  |  |  |  |  |
| The number of simultaneous Internet Calls also o                                                    | depends on the licensing.                                                                                 |                                                            |  |  |  |  |  |  |
| Number of Sim                                                                                       | ultaneous Internet Calls: 2                                                                               | Distribute Lines                                           |  |  |  |  |  |  |
| Line assignment                                                                                     |                                                                                                    |                                                            |  |  |  |  |  |  |
| Internet Telephony Service Provider                                                                 | Configured Lines                                                                                          | Assigned Lines                                             |  |  |  |  |  |  |
| HGC 2 2                                                                                             |                                                                                                    |                                                            |  |  |  |  |  |  |
|                                                                                                    |                                                                                                    |                                                            |  |  |  |  |  |  |
| Help Abort Back                                                                                     | OK & Next                                                                                                 |                                                            |  |  |  |  |  |  |

Click [OK & Next]

| Setup - Wizards - | Central Teleph     | ony - Internet Tele  | phony                                     | ×                  |
|-------------------|--------------------|----------------------|-------------------------------------------|--------------------|
|                   |                    | Spec                 | ial phone numbers                         |                    |
| Note:             |                    |                      |                                           |                    |
| Please make sure  | that all special c | all numbers are supp | ported by the selected provider without f | ail.               |
| Special phone n   | umber              |                      | Dialed digits                             | Dial over Provider |
| 1                 |                    | 9C999                |                                           | HGC V              |
| 2                 |                    |                      |                                           | HGC V              |
| 3                 |                    |                      |                                           | HGC V              |
| 4                 |                    |                      |                                           | HGC V              |
| 5                 |                    |                      |                                           | HGC V              |
| 6                 |                    |                      |                                           | HGC V              |
| Help              | Abort              | Back                 | OK & Next                                 |                    |

Enter special phone numbers; such as emergency telephone number (e.g. "999"), leading with access code for SIP trunk (e.g. "9"), then click [OK & Next] and [Next] with no further input.

Remarks:

- It is strongly recommended to select TDM trunk for emergency call out if available.
- Dial plan can be modified on LCR in Expert mode afterwards

| Setup - Wizards - Ce  | Setup - Wizards - Central Telephony - Internet Telephony |             |                    |  |  |  |  |
|-----------------------|----------------------------------------------------------|-------------|--------------------|--|--|--|--|
| Evaluation Line Seizu |                                                          | Excha       | nange Line Seizure |  |  |  |  |
| Exchange Line Seizu   | Trunk Access Code 4111                                   |             |                    |  |  |  |  |
|                       |                                                          | Dial over F | Provider HGC       |  |  |  |  |
|                       |                                                          |             |                    |  |  |  |  |
| Help                  | Abort                                                    | Back        | OK & Next          |  |  |  |  |

Click [OK & Next] with no further input ("Trunk Access Code" was assigned on Setup Wizards)

| Setup - Wizards - Central Telephony - Internet Telephony |            |                                     |  |  |  |  |
|----------------------------------------------------------|------------|-------------------------------------|--|--|--|--|
|                                                          | Seizure (  | Code for the 'Outside line Seizure' |  |  |  |  |
|                                                          | Seizure co | ode for 'Outside line Seizure'      |  |  |  |  |
| HGC                                                      | 9          |                                     |  |  |  |  |
|                                                          |            |                                     |  |  |  |  |
|                                                          |            |                                     |  |  |  |  |
|                                                          |            |                                     |  |  |  |  |
| Help Ab                                                  | ort Back   | OK & Next                           |  |  |  |  |

Click [OK & Next] with no further input (Seizure code for "Outside line Seizure" was assigned on Setup Wizards)

| Setup - Wizards - Central Telephony - Internet Telephony |                                            |                                      |                       |                                                                  |  |  |
|----------------------------------------------------------|--------------------------------------------|--------------------------------------|-----------------------|------------------------------------------------------------------|--|--|
|                                                          |                                            |                                      |                       |                                                                  |  |  |
|                                                          |                                            |                                      |                       |                                                                  |  |  |
|                                                          |                                            | The changes for                      | the feature 'Intern   | net Telephony' are completed                                     |  |  |
| The Internet Telep                                       | honv is switched or                        | and configured                       |                       |                                                                  |  |  |
| Once an "Internet<br>Trunk ISDN / Anal                   | Telephony Service<br>og" wizard again.     | Provider" has beer                   | n activated/deactiva  | ated, it is necessary to run through the "Central Telephony - CO |  |  |
| For your own secu<br>and follow this by                  | urity, you should sa<br>choosing 'Backup I | ve the configuration<br>mmediately'. | n data. To do this, u | upon completion of the wizard, choose 'Backup' in the main menu, |  |  |
|                                                          |                                            |                                      |                       |                                                                  |  |  |
| Неір                                                     | Abort                                      | Back                                 | Finish                |                                                                  |  |  |

Click [Finish] to complete setup wizard

#### **DID configuration**

The DID number range should be reference to ITSP SIP trunk information. It may assign "Callno" and "DID" with same number for easy management.

| Station            | UP0 Stations |           |            |                |            |                     |
|--------------------|--------------|-----------|------------|----------------|------------|---------------------|
| Station            | Edit S       | ubscriber | UP         | 0 Master/Slave | Devi       | ce Info             |
| UP0 Stations       |              |           |            |                |            |                     |
| IP Clients         | Callno       | DID       | First Name | Last Name      | Display    | Clip/Lin            |
| Analog Stations    | Seamh        |           |            |                |            |                     |
| ISDN Stations      | Search.      | 1         |            |                |            |                     |
| DECT Stations      |              |           |            |                |            |                     |
| IVM/EVM Ports      | 2001 →       | 001       | 2001       | TEST           | TEST, 2001 | -                   |
| Virtual Stations   | 2002 →       | 002       | 2002       | TEST           | TEST, 2002 | -                   |
| UC Applications    | 2003 →       | 003       | 2003       | TEST           | TEST, 2003 | -                   |
| Profiles/Templates | <del>-</del> | -         | -          | -              | -          | -                   |
| DDI Extensions     |              | -         | -          | -              | -          | -                   |
| Mobility User      | 4            |           |            |                |            |                     |
| Circuit User       | Page 1 of 1  |           |            |                | lte        | ems per page 10 25  |
| SfB User           | , ago t of t |           |            | _ =            |            | into por page 12 12 |
| Stations Overview  |              |           |            |                |            |                     |

The Local area code (which is set on "Internet Telephony" setup wizard) will be used to combine with "DID" number as caller display on outbound call. It is possible to change CLIP for station subscriber individually as request.

Station can be set and activated as intercept position for those spare (i.e. not in use) DID number as need.

| Expert mode - Telephony Server  |                                 | ×   |
|---------------------------------|---------------------------------|-----|
| Basic Settings                  | Intercept/Attendant/Hotline     |     |
| ▼System                         | Edit Totoscont/Attonduct/Mation |     |
| System Flags                    |                                 |     |
| Time Parameters                 |                                 |     |
| Display                         | Intercept position              |     |
| DISA                            | Day: 2001 TEST, 2001 👻          |     |
| Intercept/Attendant/Hotline     |                                 |     |
| LDAP                            | Night: 2001 TEST, 2001 -        |     |
| Texts                           | Central intercept position      |     |
| Flexible menu                   | Poute: Nano x                   |     |
| Speed Dials                     | Note. Note                      | - 1 |
| Service Codes                   | Call number:                    |     |
| Gateway                         |                                 | _   |
| DynDNS                          | Intercept to Intercept position |     |
| Quality of Service              | on RNA: 🕑                       |     |
| Date and Time                   | on Busy:                        |     |
| Port Management                 | an Involid.                     |     |
| Call Charges                    | on invand.                      |     |
| Voicemail / Announcement Player | on Incomplete:                  |     |
| Phone Parameter Deployment      | on unanswered recall:           |     |
| Power Management                |                                 |     |
|                                 | on Reject: 🗹                    |     |
|                                 |                                 |     |
|                                 | Apply Undo Help                 |     |

# **Additional Configuration**

#### License

Add the "S2M/SIP Trunk" license to the SIP-Trunk

|                            |                             |                                                |                                                              |                                  | expert@system | Logoff |
|----------------------------|-----------------------------|------------------------------------------------|--------------------------------------------------------------|----------------------------------|---------------|--------|
| Home Administrators Se     | tup Expert mode             | Data Backup Lic                                | ense Management                                              | Service Center                   |               |        |
| License Management         |                             |                                                |                                                              |                                  |               |        |
| License information        | CO Trunks                   |                                                |                                                              |                                  |               | 2      |
| 00-1A-E8-5F-B7-DB          |                             |                                                |                                                              |                                  |               | •      |
| 00-1A-E8-5E-A6-21          | The access to central offic | e via PRI(S2m/T1) trun<br>Available licenses f | nks or via Internet telephony<br>for SIP and PRI(S2m/T1) tru | is licensed by CO trunk licenses |               |        |
| Floating                   | SIP trunks                  |                                                |                                                              |                                  |               |        |
| Additional Products        |                             | The configured numb                            | er of simultaneous Internet                                  | calls                            |               |        |
| OpenScape Personal Edition |                             | for each Interne                               | t Telephony Service Provide                                  | eris: 2                          |               |        |
| ▼Local User licenses       | Lice                        | nse number of simultar                         | neous Internet calls in this n                               | ode: 2                           |               |        |
| Overview                   | License demand              | for number of simultar                         | neous Internet calls in this n                               | ode: 2 🔻                         |               |        |
| IP User                    | PRI (\$2M/T1)               |                                                |                                                              |                                  |               |        |
| TDM User                   | Type Slot                   | Port                                           | Feature                                                      | Demands                          | used licenses |        |
| Mobility User              |                             |                                                |                                                              |                                  |               | _      |
| Deskshare User             |                             |                                                |                                                              |                                  |               |        |
| CO Trunks                  |                             |                                                |                                                              |                                  |               |        |
| System Licenses            |                             |                                                |                                                              |                                  |               |        |
| ▼License Profiles          |                             |                                                |                                                              |                                  |               |        |
| Create Profiles            |                             |                                                |                                                              |                                  |               |        |
| Assign Profiles            | Abort                       | K & Next                                       |                                                              |                                  |               |        |

#### **Port management**

According to ITSP requirement, it has to assign **port 5061** for SIP signaling.

Go through Expert Mode – Telephony Server – Basic Settings – Port Management and set SIP\_EXT to 5061. Please consider that a restart of system is required after applying this adjustment.

| Basic Settings                  | Port Management |                                      |                                      |  |  |  |  |  |  |  |
|---------------------------------|-----------------|--------------------------------------|--------------------------------------|--|--|--|--|--|--|--|
| System                          |                 | Edit Global Port Management Settings |                                      |  |  |  |  |  |  |  |
| System Flags                    |                 |                                      |                                      |  |  |  |  |  |  |  |
| Time Parameters                 | Protocol Name   | Port Number                          | Port Type                            |  |  |  |  |  |  |  |
| DISA                            | CSP             | 8800                                 | single                               |  |  |  |  |  |  |  |
| Intercept/Attendant/Hotline     | HFA             | 4060                                 | single                               |  |  |  |  |  |  |  |
| LDAP                            | HFA FXT         | 4062                                 | single                               |  |  |  |  |  |  |  |
| Texts                           |                 | 4064                                 | -ingle                               |  |  |  |  |  |  |  |
| Flexible menu                   | HFA_ILS         | 4061                                 | single                               |  |  |  |  |  |  |  |
| Speed Dials                     | HFA_TLS_EXT     | 4063                                 | single                               |  |  |  |  |  |  |  |
| Service Codes                   | MEB SIP         | 15060                                | single                               |  |  |  |  |  |  |  |
| Gateway                         | BTP MIN         | 29100                                | min (ext_RTP-port range_30274-30529) |  |  |  |  |  |  |  |
| DynDNS                          |                 | 5000                                 | -il-                                 |  |  |  |  |  |  |  |
| Quality of Service              | SIP             | 5060                                 | single                               |  |  |  |  |  |  |  |
| Date and Time                   | SIP_EXT         | 5061                                 | single                               |  |  |  |  |  |  |  |
| Port Management                 | SIP_TLS_SUB     | 5062                                 | single                               |  |  |  |  |  |  |  |
| Voicemail / Appouncement Disver | SIP TLS SUB EXT | 5071                                 | single                               |  |  |  |  |  |  |  |
|                                 |                 |                                      | 5                                    |  |  |  |  |  |  |  |

## Voice activity detection (VAD)

According to ITSP requirement, voice activity detection (VAD) must be activated for G711 codecs. In addition Redundant Transmission for RFC2833 must be disabled.

| Expert mode - Telephony Server      |                       |                                                              |                          | 8                     |
|-------------------------------------|-----------------------|--------------------------------------------------------------|--------------------------|-----------------------|
| Voice Gateway                       | Codec Parameters      |                                                              |                          |                       |
| SIP Parameters                      |                       | Edit Codec Parameters                                        |                          |                       |
| FITSP Loc-ID Settings               |                       |                                                              |                          |                       |
| Codec Parameters                    | Codec                 | Priority                                                     | Voice Activity Detection | Frame Size            |
| Destination Codec Parameters        | G.711 A-law           | Priority 2 •                                                 | VAD: 🗹                   | 20 * msec             |
| Internet Telephony Service Provider | G.711 p-law           | Priority 1                                                   | VAD: 🗹                   | 20 • msec             |
| Retworking                          | G.729A                | Priority 3 •                                                 | VAD:                     | 20 V msec             |
| Hating PD Parent Trank              | G 729AB               | Priority 4                                                   | VAD 2                    | 20 • msec             |
| · Haute Sil- Server Trunk           | Enhanced DSP Channels |                                                              |                          |                       |
|                                     |                       | Use G.711 only                                               |                          |                       |
|                                     | T.38 Fax              |                                                              |                          |                       |
|                                     |                       | T.38 Fax:                                                    | 2                        |                       |
|                                     |                       | Use FillBitRemoval:                                          | 2                        |                       |
|                                     |                       | Max. UDP Datagram Size for T.38 Fax (bytes):                 | 1472                     |                       |
|                                     |                       | Error Correction Used for T.38 Fax (UDP)                     | t38UDPRedundancy •       |                       |
|                                     | Misc.                 |                                                              |                          |                       |
|                                     |                       | ClearChannel                                                 | 2                        | Frame Size: 20 • msec |
|                                     | RFC2833               |                                                              |                          |                       |
|                                     |                       | Transmission of Fax/Modern Tones according to RFC2833        | 0                        |                       |
|                                     |                       | Transmission of DTMF Tones according to RFC2833              | ×                        |                       |
|                                     |                       | Payload Type for RFC2833                                     | 98                       |                       |
|                                     |                       | Redundant Transmission of RFC2833 Tones according to RFC2198 |                          |                       |
|                                     |                       |                                                              |                          |                       |
|                                     |                       |                                                              |                          |                       |
|                                     |                       |                                                              |                          |                       |
|                                     |                       |                                                              |                          |                       |
|                                     |                       |                                                              |                          |                       |
|                                     |                       |                                                              |                          |                       |
|                                     |                       |                                                              |                          |                       |
|                                     |                       |                                                              |                          |                       |
|                                     |                       |                                                              |                          |                       |
|                                     |                       |                                                              |                          |                       |
|                                     |                       |                                                              |                          |                       |
|                                     |                       |                                                              |                          |                       |
|                                     |                       |                                                              |                          |                       |
|                                     |                       |                                                              |                          |                       |
|                                     | Ante Date Date        |                                                              |                          |                       |
|                                     | Abbib augo Holb       |                                                              |                          |                       |

Moreover, silence suppression for all IP phones (HFA & SIP) must be activated.

| Administrator Pages                                        | User Pages                    | Logout |
|------------------------------------------------------------|-------------------------------|--------|
| Admin Login<br>Network<br>System<br>File transfer          | Codec preferences             |        |
| Local functions<br>Date and time<br>Speech                 | Allow "HD" icon               |        |
| Codec preferences<br>Audio settings<br>General information | G.711 ranking                 | )      |
| Security and Policies<br>Ringer Setting                    | G.729 ranking                 | ×      |
| Diagnostics<br>Maintenance                                 | G./22 ranking<br>Submit Reset | )      |

#### **Route configuration (optional)**

There are some dial strings are generated automatically in Dial Plan after setup wizard. With reference to numbering plan for telecommunications services in Hong Kong, please update dial plan setting as need.

| Expert mode - Telephony Server  |             |                |               |                          |                |                    |           | × |
|---------------------------------|-------------|----------------|---------------|--------------------------|----------------|--------------------|-----------|---|
| LCR                             | Dial Plan   |                |               |                          |                |                    |           |   |
| LCR Flags<br>Classes Of Service |             | Change [       | )ial Plan     |                          | Display Dial P | Yan                |           |   |
| Dial Plan                       | Dial Plan   | Name           | Dialed digits | Routing Table            | Acc. code      | Classes of service | Emergency | v |
| Routing table                   | 1           | Emergeney cell | 00000         | 4 -                      |                | 2                  |           | - |
| Dial rule                       | 2           | Emergency call | 90333         | 4 •                      |                |                    |           |   |
| Multisite                       | 2           |                |               | 4 •                      |                |                    |           |   |
|                                 |             |                |               | 4 ▼ →                    |                |                    |           |   |
|                                 | 4           |                |               | 4 ▼ →                    |                | 4                  |           |   |
|                                 | 5           |                |               | $4 \rightarrow$          |                | •                  |           |   |
|                                 | 6           |                |               | $4 \bullet \rightarrow$  |                | ×                  |           |   |
|                                 | 7           |                |               | $4  \bullet \rightarrow$ |                | <b>v</b>           |           |   |
|                                 | 8           |                |               | 4 ▼ →                    |                | <b>v</b>           |           |   |
|                                 | 9           |                |               | 4 ▼ →                    |                | 4                  |           |   |
|                                 | 10          |                |               | 4 ▼ →                    |                | <b>v</b>           |           |   |
|                                 | 11          |                |               | 4 ▼ →                    |                | <b>s</b>           |           |   |
|                                 | 12          |                |               | 4 ▼ →                    |                | 4                  |           |   |
|                                 | 13          |                |               | <b>4</b> ▼ →             |                | <b>v</b>           |           |   |
|                                 | 14          |                |               |                          |                | <b>v</b>           |           |   |
|                                 | 15          |                |               |                          |                | <b>v</b>           |           |   |
|                                 | 16          | Sequine cell   | 0019577       | 4                        |                |                    |           |   |
|                                 | 17          | Service call   | 3C105AA       | 4                        |                |                    |           | - |
|                                 | Page 1 of 1 | 0              |               |                          |                |                    |           |   |
|                                 | App         | ly Undo        | Help          |                          |                |                    |           |   |

It may assign different routing table on designated dialed digits that assign different Class of Service (COS) as toll control.

| CR Flags           | Diai Pian   |            |               |                          |                         |          |           |  |  |  |
|--------------------|-------------|------------|---------------|--------------------------|-------------------------|----------|-----------|--|--|--|
| Classes Of Service |             | Chang      | e Dial Plan   |                          | Display Dial P          | lan      |           |  |  |  |
| Dial Plan          | Dial Plan   | Name       | Dialed digits | Routing Table            | Routing Table Acc. code |          | Emergency |  |  |  |
| Routing table      | 20          |            | 000000000     |                          |                         |          |           |  |  |  |
| Dial rule          | 20          | Local      | 9092XXXXX     | 4 ▼ →                    |                         | •        |           |  |  |  |
| Multisite          | 29          | Local      | 9C93XXXXXX    | $4 \bullet \rightarrow$  |                         | •        |           |  |  |  |
|                    | 30          | Local      | 9C94XXXXXX    | $4 \bullet \rightarrow$  |                         | <b>a</b> |           |  |  |  |
|                    | 31          | Local      | 9C95XXXXXX    | $4 \bullet \rightarrow$  |                         | 4        |           |  |  |  |
|                    | 32          | Local      | 9C96XXXXXX    | $4  \bullet \rightarrow$ |                         | <b>A</b> |           |  |  |  |
|                    | 33          | Local      | 9C97XXXXXX    | $4  \bullet \rightarrow$ |                         |          |           |  |  |  |
|                    | 34          | Local      | 9C98XXXXXX    | $4 \rightarrow$          |                         | 4        |           |  |  |  |
|                    | 35          |            |               | - ▼ →                    |                         |          |           |  |  |  |
|                    | 36          | Appl-Suite | -099          | 12 • →                   |                         | 4        |           |  |  |  |
|                    | 37          | Ann-Player |               | 12 ▼ →                   |                         | •        |           |  |  |  |
|                    | 38          | IP-Network | -Z            | 13 ▼ →                   |                         | <b>v</b> |           |  |  |  |
|                    | 39          |            |               | · · ·                    |                         | 4        |           |  |  |  |
|                    | 40          |            |               |                          |                         | 1        |           |  |  |  |
|                    | 41          | Toll-Call  | 90007         | 6                        |                         | <b>v</b> |           |  |  |  |
|                    | 42          | Tell Cell  | 00177         | <u> </u>                 |                         |          |           |  |  |  |
|                    | 42          | Toil-Call  | 36172         | 0.                       |                         | <u> </u> |           |  |  |  |
|                    | 40          |            |               | · · ·                    |                         |          |           |  |  |  |
|                    | Page 1 of 1 | כ          |               |                          |                         |          |           |  |  |  |

| Expert mode - Telephony Server |           |           |       |      |                  |          |          |          |                   |            |
|--------------------------------|-----------|-----------|-------|------|------------------|----------|----------|----------|-------------------|------------|
| LCR                            | A Routing | Table     |       |      |                  |          |          |          |                   |            |
| LCR Flags                      |           |           |       | _    | Change Pouting T | able     |          | _        |                   |            |
| Classes Of Service             |           |           |       |      | change Routing H |          |          |          |                   |            |
| Dial Plan                      |           |           |       |      |                  |          |          |          |                   |            |
| Routing table                  |           |           |       |      | Routing Tab      | le:4     |          | en-bloc  | sending           |            |
| 1 - Table                      |           | Dedicated | D (   |      | 0.101            | 1 000    |          |          |                   |            |
| 2 - Table                      | Index     | Route     | Route |      | Dial Rule        | min. COS | vvarning | 3        | Dedicated Gateway | GW Node ID |
| 3 - Table                      | 1         | HGC       | •     | SIP  | • →              | 15 🔻     | None     | •        | No 🔻              |            |
| 4 - Table                      | 2         | None      | · · · | None | •                | 15 🔻     | None     | •        | No. T             |            |
| 5 - Table                      |           |           | -     |      |                  | 15 -     |          | _        |                   |            |
| 6 - Table                      | 3 -       | None      | • •   | None | •                | 15 •     | None     | •        | NO V              |            |
| 7 - Table                      | 4         | None      | • •   | None | *                | 15 🔻     | None     | •        | No 🔻              |            |
| 8 - Table                      | 5         | None      | •     | None | •                | 15 🔻     | None     | •        | No 🔻              |            |
| 9 - Table                      | 6         | None      |       | Nene | -                | 15 -     | Nene     | -        | No                |            |
| 10 - Table                     | 0 -       | INORE     | • •   | None | •                | 15 1     | None     | <u> </u> | INU +             |            |
| 11 - Table                     | 7         | None      | • •   | None | *                | 15 🔻     | None     | •        | No 🔻              |            |
| 12 - Table                     | 8         | None      | • •   | None | •                | 15 🔻     | None     | •        | No 🔻              |            |
| 13 - Table                     | 9         | None      | •     | None | •                | 15 🔻     | None     | •        | No. T             |            |
| 14 - Table                     |           |           | , .   | None |                  | 15 .     | None     |          | NO -              |            |
| 15 - Table                     | 10 🗆      | None      | • •   | None | •                | 15 🔻     | None     | •        | No 🔻              | -          |
| 16 - Table                     |           |           |       |      |                  |          |          |          |                   |            |
| 17 - Table                     | A         | pply Une  | do    | Help |                  |          |          |          |                   |            |
| 18 Table                       |           |           |       |      |                  |          |          |          |                   |            |

| Expert mode - Telephony Server |                     |                  |                        | ×                           |
|--------------------------------|---------------------|------------------|------------------------|-----------------------------|
| LCR                            | Dial Rule           |                  |                        |                             |
| Classes Of Service             |                     | Change Dial Rule |                        |                             |
| Dial Plan                      | Rule Name           | Dial rule format | Network access         | Туре                        |
| Dial rule                      | 1 CO                | A                | Main network supplie ▼ | Unknown 🔻 🔺                 |
| Multisite                      | 2 SIP               | A                | Main network supplie V | Unknown                     |
|                                | 3 SIP local         | HE2A             | Main network supplie 🔻 | Unknown 🔻                   |
|                                | 4 MEB               | E1A              | Corporate Network      | PABX number 🔹               |
|                                | 5 IP-Network        | A                | Corporate Network      | Unknown 🔻                   |
|                                | 6 Multi-Location    | BA               | Corporate Network      | Unknown 🔻                   |
|                                | 7 Gateway call      | E1A              | Corporate Network      | Unknown 🔻                   |
|                                | 8 COInternat        | E4A              | Main network supplie V | Unknown 🔻                   |
|                                | 9 Add_cc_to_Canoni  | D852E2A          | Main network supplie V | Country code 🔻              |
|                                | 10 National_to_Cano | D852E3A          | Main network supplie V | Country code 🔹              |
|                                | 11 Internatto_Can   | E3A              | Main network supplie V | Country code 🔹              |
|                                | 12 SIP local_Canoni | HE2A             | Main network supplie V | Country code 🔻              |
|                                | 13                  |                  | Unknown 🔻              | Unknown 🔻                   |
|                                | Page 1 of 11        | M 4 1 2 3 4      | 15161Z1819 🕨 🕅         | Items per page 10 25 50 100 |
|                                | Apply Undo          | Help             |                        |                             |

## How to check the status of SIP connection with HGC

It is supported to check with Service Center > "Diagnostics" > "Status" for ITSP registration status or restart as need.

| Administrators Setup Expert mode Data Backup License Management Service Center  ments are entory Update Il Forwarding te Access rt / Reload gnostics tus nt Viewer ce vice Log                                                                                                    |             |                |       |             |             |                    |                |
|----------------------------------------------------------------------------------------------------|-------------|----------------|-------|-------------|-------------|--------------------|----------------|
| ervice Center<br>bocuments<br>boftware<br>Inventory<br>SW Update<br>mail Forwarding<br>emote Access<br>estart / Reload<br>Diagnostics<br>Status<br>Event Viewer<br>Trace<br>Service Log                                                                                                    | ome         | Administrators | Setup | Expert mode | Data Backup | License Management | Service Center |
| ocuments offware Inventory SW Update mail Forwarding emote Access estart / Reload Diagnostics Status Event Viewer Trace Service Log                                                                                                    | ervice Cer  | nter           |       |             |             |                    |                |
| httware and a service Log of the service Log of the | ocuments    |                |       |             |             |                    |                |
| Inventory SW Update smail Forwarding emote Access estart / Reload Diagnostics Status Event Viewer Trace Service Log                                                                                                    | oftware     |                |       |             |             |                    |                |
| SW Update -mail Forwarding temote Access testart / Reload -Diagnostics Status Event Viewer Trace Service Log                                                                                                    | Inventory   | /              |       |             |             |                    |                |
| E-mail Forwarding Remote Access Restart / Reload Diagnostics Status Event Viewer Trace Service Log                                                                                                    | SW Updat    | te             |       |             |             |                    |                |
| Remote Access Restart / Reload Diagnostics Status Fvent Viewer Trace Service Log                                                                                                    | -mail Forv  | varding        |       |             |             |                    |                |
| Restart / Reload Diagnostics Status Event Viewer Trace Service Log                                                                                                    | Remote Ac   | cess           |       |             |             |                    |                |
|                                                                                                    | Restart / R | eload          |       |             |             |                    |                |
| Status       Event Viewer       Trace       Service Log                                                                                                    | Diagnosti   | ics            |       |             |             |                    |                |
| Event Viewer Trace Service Log                                                                                                    | Status      | $\supset$      |       |             |             |                    |                |
| Trace Service Log                                                                                                    | Event Vie   | wer            |       |             |             |                    |                |
| Service Log                                                                                                    | Trace       |                |       |             |             |                    |                |
|                                                                                                    | Service L   | og             |       |             |             |                    |                |
|                                                                                                    |             |                |       |             |             |                    |                |

Select "ITSP Status" tag to check status of SIP trunk, green color means in ready state.

| ervice Center - D | )iagnostics - Sta | tus                  |            |                   |                   |                          |            |
|-------------------|-------------------|----------------------|------------|-------------------|-------------------|--------------------------|------------|
| Station Status    |                   | Dialup Network Statu | IS         | ITSP Status       | VPN Status        | Overview of IP Addresses | BLF Status |
|                   |                   |                      | Status for | the Internet Tele | phony Service Pro | ovider (ITSP)            |            |
|                   |                   | Provid               | er         |                   |                   | User                     |            |
| Rest              | art HGC           |                      |            | Enabled           | 39062000          | registered               | Diagnose   |
|                   |                   |                      |            |                   |                   |                          |            |
| Help              | Abort             | Back                 | Finish     |                   |                   |                          |            |

## **Known restrictions:**

- "CLIR" is not supported by ITSP; user may dial with prefix "133" to mask caller display instead
- "CLIP no screening" is not supported by ITSP
- "COLP" is not supported by ITSP